# Binance Connect Onboarding Guide v1.4.1

## Table of Contents

| 1 |
|---|
| 1 |
| 1 |
| 1 |
| 1 |
| 2 |
| 8 |
| 8 |
| 9 |
| 9 |
| 9 |
|   |

# 1.Introduction

#### What

Binance Connect enables customers to purchase crypto seamlessly via business partners's App screens or web pages. Business partners are able to provide hassle-free experience via light weighted integration with Binance Connect API and HTML5 web pages.

#### Why

- Liquidity capability from world's largest crypto exchange
- One stop shopping experience for your customers
- Facilitated KYC process

#### How

Follow the onboarding process step by step to onboard Binance Connect platform.

# 2.User Flow

| Scre                                                                                                    | en Example                                                                                                    |                                                                                                    | Provider            | Function                                                                                                    |
|----------------------------------------------------------------------------------------------------|----------------------------------------------------------------------------------------------------|----------------------------------------------------------------------------------------------------|---------------------|----------------------------------------------------------------------------------------------------|
| 8:34<br>Q                                                                                                    | 代币 金融 藏品                                                                                                    | .⊪ ≎ 🕢<br>-0-<br>-0-                                                                                                    | Business<br>Partner | The entry point to purchase crypto via Binance Connect.                                                                                                    |
|                                                                                                    | \$1.95<br>主社包<br>1<br>发送 接收                                                                                                    | <ul> <li>●</li> <li>●</li></ul> |                     | The business partner is responsible for<br>implementing the screen/entry point to<br>let the user purchase the crypto, for<br>example, the "Buy" button.                                                                                                    |
|                                                                                                    | Smart Chain<br>\$212.59 -7.06%                                                                                                    | 0.0092 BNB<br>\$1.95                                                                                                    |                     |                                                                                                    |
| ₿                                                                                                    | Bitcoin<br>\$45,074.26 -4.71%                                                                                                    | 0 BTC                                                                                                    |                     |                                                                                                    |
|                                                                                                    | Ethereum<br>\$1,357.55 -8.21%                                                                                                    | 0 ETH                                                                                                    |                     |                                                                                                    |
| <b></b>                                                                                                    | BNB<br>\$212.59 -7.06%                                                                                                    | 0 BNB                                                                                                    |                     |                                                                                                    |
| 2                                                                                                    | PancakeSwap Token<br>\$9.62 -15.53%                                                                                                    | 0 Cake                                                                                                    |                     |                                                                                                    |
| <b>%</b>                                                                                                    | BUSD<br>\$1.00 +0.01%                                                                                                    | 0 BUSD                                                                                                    |                     |                                                                                                    |
| 截包                                                                                                    | dex dex                                                                                                    | 设置                                                                                                    |                     |                                                                                                    |
| 11:27         取消         Q. 搜募         (2)         (2)         (2)         (2)         (2)         (2)         (2)         (2)         (2)         (2)         (2)         (2)         (2)         (2)         (2)         (3)         (3)         (3)         (3)         (3)         (3)         (3)         (3)         (3)         (3)         (3)         (3)         (3)         (3)         (3)         (3)         (3)         (3)         (3)         (3)         (3)         (3)         (3)         (3)         (3)         (3)         (3)         (3)         (3)         (3)         (3)         (3)         (3)         (3)         (3)        < | 购买           Bitcoin           Ethereum           BNB           Litecoin           Dash           Ethereum Classic           Cosmos           XRP | I ♥ ■<br>0 BTC<br>0 ETH<br>0 BNB<br>0 LTC<br>0 DASH<br>0 ETC<br>0 ATOM<br>0 XRP                                                                                                    | Business<br>Partner | The list of available crypto and price.<br>The business partner is responsible for<br>invoking the API, " <b>get-crypto-</b><br><b>network-list</b> ", to receive the list of<br>available crypto and price in Binance<br>Connect.<br>Then the business partner is able to<br>filter and display the list to their users<br>based on its own need. |
|                                                                                                    | Ditaain Caah                                                                                                    |                                                                                                    |                     |                                                                                                    |

| 4:01 ♥<br>► Buy Bitcoin () US\$150<br>≈ 0.00331 BTC |              | Business<br>Partner | Create order.<br>The business partner is responsible for<br>implementing the create order screen to<br>let the user enter the purchase amount<br>and confirm the order.<br>The business partner is responsible for<br>invoking the API, " <b>get-trade-pair-list</b> ",<br>to receive the list of available crypto<br>withdrawal networks in Binance |                                                                                                    |
|-----------------------------------------------------|--------------|---------------------|----------------------------------------------------------------------------------------------------|----------------------------------------------------------------------------------------------------|
| S Bifinity<br>Third Pa                              | rty Provider | >                   |                                                                                                    | Connect.                                                                                                    |
| 1                                                   | 2            | 3                   |                                                                                                    | The business partner is also responsible for invoking the API, " <b>buy-withdraw-</b>                                                                                                |
| 4                                                   | 5            | 6                   |                                                                                                    | crypto", to create the purchase order in                                                                                                    |
| 7                                                   | 8            | 9                   |                                                                                                    | withdrawal network, the address and the                                                                                                    |
|                                                     | 0            | ×                   |                                                                                                    | memo (if any) are mandatory input parameters for the API invoke.                                                                                                    |
|                                                     | Next         |                     |                                                                                                    | Then the business partner is                                                                                                    |
|                                                     |              |                     |                                                                                                    | responsible for redirecting the user to<br>Binance Connect H5 pages illustrated<br>below or embed Binance H5 url in an<br><b>iframe</b> (iframe solution is to be released<br>soon). |

|                                                                                 | Dinanas | Create account / upor lasir            |
|---------------------------------------------------------------------------------|---------|----------------------------------------|
| Create Account on Bifinity                                                      |         | Greate account / user login.           |
| Already have an account? Log in                                                 |         | The user will be redirected to Binance |
| Arready have an account: Log in                                                 |         | Connect create account/ user login     |
| Email Phone Number                                                              |         | Screen. The user will need to create a |
| Email                                                                           |         | Binance Connect account if the user is |
| sherry318@gmail.com                                                             |         | existing user.                         |
| Create Password                                                                 |         | <b>3 1 1 3 1 1</b>                     |
| Enter password                                                                  |         |                                        |
|                                                                                 |         |                                        |
|                                                                                 |         |                                        |
|                                                                                 |         |                                        |
|                                                                                 |         |                                        |
|                                                                                 |         |                                        |
| Privacy - Letins                                                                |         |                                        |
| Continue                                                                        |         |                                        |
|                                                                                 |         |                                        |
|                                                                                 |         |                                        |
|                                                                                 |         |                                        |
| ← Email Verification ≡                                                          |         |                                        |
| Please enter the 6-digit verification code that was sent to 123@mail.com.       |         |                                        |
| Verification Code Record codo(5%)                                               |         |                                        |
|                                                                                 |         |                                        |
|                                                                                 |         |                                        |
|                                                                                 |         |                                        |
|                                                                                 |         |                                        |
|                                                                                 |         |                                        |
|                                                                                 |         |                                        |
|                                                                                 |         |                                        |
|                                                                                 |         |                                        |
| <ul> <li>I agree with Bifinity's Terms of Use and Privacy<br/>Policy</li> </ul> |         |                                        |
| Send me news and exclusive offers from Bifinity                                 |         |                                        |
| and C Email code sent successfully ut at any time.                              |         |                                        |
| Continue                                                                        |         |                                        |
|                                                                                 |         |                                        |
|                                                                                 |         |                                        |

| X Select Country of Residence Please ensure your country of residence matches your valid ID. Your privileges could change based on the selection. Learn more in the Verification Center. Select country of residence | Binance<br>Connect | KYC Process.<br>Newly registered users are required to<br>complete the KYC process. |
|----------------------------------------------------------------------------------------------------|--------------------|-------------------------------------------------------------------------------------|
| Next                                                                                                    |                    |                                                                                     |
| Under Review         Your Intermediate Verification is under review.         Estimated completion date: 2021-02-11 (UTC).                                                                                            |                    |                                                                                     |
| This information is used for intermediate verification only, and is kept private and confidential by Bifinity.                                                                                                    |                    |                                                                                     |

| Add new card                                                                                | Security Code (CVV)<br>222                                                | Binance<br>Connect | Create card payment.<br>The user is required to add a new credit<br>card or select an existing credit card to<br>complete the payment. |
|---------------------------------------------------------------------------------------------|---------------------------------------------------------------------------|--------------------|----------------------------------------------------------------------------------------------------|
| ← Confirm Payment<br>You receive<br>② 0.00743 BTC                                           | Next                                                                      |                    |                                                                                                    |
| Payment details                                                                             |                                                                           |                    |                                                                                                    |
| You pay                                                                                     | €50,000                                                                   |                    |                                                                                                    |
| Price                                                                                       | 1 BTC = 103.56 EUR                                                        |                    |                                                                                                    |
| Transaction fee (j)                                                                         | €50.00                                                                    |                    |                                                                                                    |
| NETWORK TEE (j)                                                                             | 0.00001 BIC                                                               |                    |                                                                                                    |
| Payment method                                                                              | <b>()</b> ****1234                                                        |                    |                                                                                                    |
| Send to                                                                                     | 3J98t1WpEZ73CNmQvie<br>crnyiWrnqRhWNLy                                    |                    |                                                                                                    |
| ✓ I agree to Bifinity Terms of<br>authorize Bifinity to debit t<br>the amount above on [YYY | Use and Privacy Policy and I<br>my chosen payment method for<br>Y-MM-DD]. |                    |                                                                                                    |

| Stress         Buy         JOD743 BTC         Yan yan       CSUNOUN         Transaction fee       CSUNOUN         Transaction fee       CSUNOUN         Atwork fee       0.0001 BTC         Otter Composition       CSUNOUN         Buy the end of the end of | Binance<br>Connect                            | Display the order status.<br>The user is able to view the order details<br>and the progress of crypto withdrawal to<br>the user's wallet right after the payment<br>is done.                                                                                                    |
|----------------------------------------------------------------------------------------------------|-----------------------------------------------|----------------------------------------------------------------------------------------------------|
| Order Details       ×         Buy       0.00743 BTC         Yau pay       €50,000         Transaction fee       €500,000         Network fee       0.00001 BTC         Other Support Succeeded       0.0001 BTC         Pay with:       ● ••••••••••••••••••••••••••••••••••••                                                                                                    | Business<br>Partner and<br>Binance<br>Connect | Back to the business partner's App/<br>Web.<br>Once the crypto purchase is complete,<br>the user shall be able to close the pop-<br>up H5 pages and go back to the<br>business partner's App/Web.<br>The business partner is responsible to<br>provide the button to close the pop-up<br>H5 pages. |
| N.A.                                                                                                    | Binance<br>Connect                            | The business partner is responsible for invoking the API, " <b>query-order-list</b> " to receive the order details including order status and failed reason.                                                                                                    |

Refer to the <u>API Specification Document</u> for the mentioned API details.

# 3. Onboarding Requirements

In order to onboard Binance Connect platform and provide your customers seamless experience to purchase crypto, the business partner must complete the following steps related to IT systems:

- 1. **Provide** the following information in order to integrate with APIs and get the access to the admin portal created for the business partner in Binance Connect:
  - **Email address** to create an admin account in the admin portal.
  - IP address and public key for your own testing environment and production environment to integrate with the APIs.you may use the following commands to generate the SSH key, we need the public key only:
    - i. 1.openssl genrsa -out rsa\_pkcs1.pri 1024
    - ii. 2.openssl rsa -in rsa\_pkcs1.pri -pubout -out rsa\_pkcs8.pub
    - iii. 3.openssl pkcs8 -topk8 -inform PEM -in rsa\_pkcs1.pri -outform pem -nocrypt -out rsa\_pkcs8.pri
  - 0
- 2. Receive
  - API specification document (same as provided in <u>section 4. API and</u> <u>system integration</u>)
  - The URL of the API for testing (same as provided in <u>section 4. API and</u> <u>system integration</u>)
  - The **business partner code** and the **public key** for both testing and production (will be only provided once requested by the business partner)
- 3. Implement required system changes such as API integration, in your IT systems and complete integration testing.
- 4. Eventually apply the received business partner code and the public key in your own production environment to launch the service.

# 4. Supported Credit Cards

| Country              | Country<br>Code | Visa | Mastercard |
|----------------------|-----------------|------|------------|
| Andorra              | AD              | Y    | Y          |
| United Arab Emirates | AE              | Y    | Y          |
| Afghanistan          | AF              |      |            |
| Antigua and Barbuda  | AG              | Y    | Y          |
| Anguilla             | AI              | Y    | Y          |
| Albania              | AL              | Y    | Y          |
| Armenia              | AM              | Y    | Y          |

| Angola                 | AO | Y | Y |
|------------------------|----|---|---|
| Argentina              | AR | Υ | Y |
| American Samoa         | AS |   |   |
| Austria                | AT | Y | Y |
| Australia              | AU | Y | Y |
| Aruba                  | AW | Y | Y |
| Aland Island           | AX | Y | Y |
| Azerbaijan             | AZ | Y | Y |
| Bosnia and Herzegovina | BA | Y | Y |
| Barbados               | BB | Y | Y |
| BANGLADESH             | BD |   |   |
| Belgium                | BE | Y | Y |
| Burkina Faso           | BF | Υ | Y |
| Bulgaria               | BG | Y | Y |
| Bahrain                | BH | Y | Y |
| Burundi                | BI |   |   |
| Benin                  | BJ | Y | Y |
| Saint Barthélemy       | BL | Y | Y |
| Bermuda                | BM | Y | Y |
| Brunei                 | BN | Y | Y |
| Bolivia                | во | Υ | Y |
| Caribbean Netherlands  | BQ | Υ | Y |
| Brazil                 | BR | Y | Y |
| Bahamas, The           | BS | Y | Y |
| Bhutan                 | BT | Y | Y |
| Bouvet Island          | BV | Y | Y |
| Botswana               | BW | Y | Y |
| Belize                 | BZ | Y | Y |
| Canada                 | CA | Y | Y |

| Cocos (Keeling) Islands  | СС | Y | Y |
|--------------------------|----|---|---|
| Central African Republic | CF | Y | Y |
| Republic of the Congo    | CG | Y | Y |
| Switzerland              | СН | Y | Y |
| Cote dlvoire             | CI | Y | Y |
| Cook Islands             | СК | Y | Y |
| Chile                    | CL | Υ | Y |
| Cameroon                 | СМ | Y | Y |
| Colombia                 | со | Y | Y |
| Costa Rica               | CR | Y | Y |
| Cape Verde               | CV | Y | Y |
| Curacao                  | CW | Y | Y |
| Christmas Island         | СХ | Y | Y |
| Cyprus                   | CY | Y | Y |
| Czech Republic           | CZ | Y | Y |
| Germany                  | DE | Y | Y |
| Djibouti                 | DJ | Y | Y |
| Denmark                  | DK | Y | Y |
| Dominica                 | DM | Y | Y |
| Dominican Republic       | DO | Y | Y |
| Algeria                  | DZ | Y | Y |
| Ecuador                  | EC | Y | Y |
| Estonia                  | EE | Y | Y |
| Egypt                    | EG | Y | Y |
| Western Sahara           | EH | Y | Y |
| Eritrea                  | ER |   |   |
| Spain                    | ES | Y | Y |
| Ethiopia                 | ET | Y | Y |
| Finland                  | FI | Y | Y |

| Fiji                                         | FJ | Y | Y |
|----------------------------------------------|----|---|---|
| Falkland Islands                             | FK | Υ | Y |
| Micronesia                                   | FM | Y | Y |
| Faroe Islands                                | FO | Y | Y |
| France                                       | FR | Y | Y |
| Gabon                                        | GA | Y | Y |
| United Kingdom                               | GB | Y | Y |
| Grenada                                      | GD | Y | Y |
| Georgia                                      | GE | Y | Y |
| French Guiana                                | GF | Y | Y |
| Guernsey                                     | GG | Y | Y |
| Ghana                                        | GH | Y | Y |
| Gibraltar                                    | GI | Y | Y |
| Greenland                                    | GL | Y | Y |
| Gambia, The                                  | GM | Y | Y |
| Guinea                                       | GN | Y | Y |
| Guadeloupe                                   | GP | Y | Y |
| Equatorial Guinea                            | GQ | Y | Y |
| Greece                                       | GR | Y | Y |
| South Georgia and the South Sandwich Islands | GS | Y | Y |
| Guatemala                                    | GT | Y | Y |
| Guam                                         | GU |   |   |
| Guinea-Bissau                                | GW | Y | Y |
| Guyana                                       | GY | Y | Y |
| Hong Kong                                    | НК | Y | Y |
| Heard Island and McDonald Islands            | HM | Y | Y |
| Honduras                                     | HN | Y | Y |
| Croatia                                      | HR | Y | Y |

| Haiti                             | HT | Y | Y |
|-----------------------------------|----|---|---|
| Hungary                           | HU | Y | Υ |
| Indonesia                         | ID | Y | Y |
| Ireland                           | IE | Y | Y |
| Israel                            | IL | Y | Y |
| Isle of Man                       | IM | Y | Y |
| India                             | IN | Y | Y |
| British Indian Ocean<br>Territory | Ю  | Y | Y |
| Iceland                           | IS | Y | Y |
| Italy                             | IT | Y | Y |
| Jersey                            | JE | Y | Y |
| Jamaica                           | JM | Y | Y |
| Jordan                            | JO | Y | Υ |
| Japan                             | JP | Y | Y |
| Kenya                             | KE | Y | Y |
| Kyrgyzstan                        | KG | Y | Y |
| Cambodia                          | КН | Y | Υ |
| Kiribati                          | КІ | Y | Y |
| Comoros                           | KM | Y | Y |
| Saint Kitts and Nevis             | KN | Y | Y |
| Korea, South                      | KR | Y | Y |
| Kuwait                            | KW | Y | Y |
| Cayman Islands                    | KY | Y | Υ |
| Kazakhstan                        | KZ | Y | Y |
| Laos                              | LA | Y | Y |
| Lebanon                           | LB | Y | Y |
| Saint Lucia                       | LC | Y | Y |
| Liechtenstein                     | LI | Y | Y |

| Sri Lanka                | LK | Y | Y |
|--------------------------|----|---|---|
| Lesotho                  | LS | Y | Y |
| Lithuania                | LT | Y | Y |
| Luxembourg               | LU | Y | Y |
| Latvia                   | LV | Y | Y |
| Libya                    | LY |   |   |
| Morocco                  | MA |   |   |
| Monaco                   | MC | Y | Y |
| Moldova                  | MD | Y | Y |
| Montenegro               | ME | Y | Y |
| Saint Martin (France)    | MF | Y | Y |
| Madagascar               | MG | Y | Y |
| Marshall Islands         | MH | Y | Y |
| Macedonia                | МК | Υ | Y |
| Mali                     | ML | Υ | Y |
| Myanmar (Burma)          | MM |   |   |
| Mongolia                 | MN | Y | Y |
| Масао                    | МО | Y | Y |
| Northern Mariana Islands | MP |   |   |
| Martinique               | MQ | Y | Y |
| Mauritania               | MR | Y | Y |
| Montserrat               | MS | Y | Y |
| Malta                    | MT | Y | Y |
| Mauritius                | MU | Y | Y |
| Maldives                 | MV | Y | Y |
| Malawi                   | MW | Y | Y |
| Mexico                   | MX | Y | Y |
| Malaysia                 | MY | Y | Y |

| Mozambique                | MZ | Y | Y |
|---------------------------|----|---|---|
| Namibia                   | NA | Y | Y |
| New Caledonia             | NC | Y | Y |
| Niger                     | NE | Y | Y |
| Norfolk Island            | NF | Y | Y |
| Nigeria                   | NG | Y | Y |
| Nicaragua                 | NI | Y | Y |
| Norway                    | NO | Y | Y |
| Nepal                     | NP | Y | Y |
| Nauru                     | NR | Y | Y |
| Niue                      | NU | Y | Y |
| New Zealand               | NZ | Y | Y |
| Oman                      | ОМ | Y | Y |
| Panama                    | PA | Y | Y |
| Peru                      | PE | Υ | Y |
| FRENCH POLYNESIA          | PF |   |   |
| Papua New Guinea          | PG | Y | Y |
| Philippines               | PH | Y | Y |
| Pakistan                  | РК | Y | Y |
| Poland                    | PL | Y | Y |
| Saint Pierre and Miquelon | РМ | Y | Y |
| Pitcairn Islands          | PN | Υ | Y |
| Puerto Rico               | PR |   |   |
| Palestinian territories   | PS | Y | Y |
| Portugal                  | PT | Y | Y |
| Palau                     | PW | Y | Y |
| Paraguay                  | PY | Y | Y |
| Qatar                     | QA | Y | Y |

| Reunion                        | RE | Y | Y |
|--------------------------------|----|---|---|
| Romania                        | RO | Y | Y |
| Serbia                         | RS | Y | Y |
| Russian Federation             | RU |   |   |
| Rwanda                         | RW | Y | Y |
| Saudi Arabia                   | SA | Y | Y |
| Solomon Islands                | SB | Y | Y |
| Seychelles                     | SC | Y | Y |
| Sweden                         | SE | Y | Y |
| Singapore                      | SG |   |   |
| Saint Helena                   | SH | Y | Y |
| Slovenia                       | SI | Y | Y |
| Svalbard                       | SJ | Y | Y |
| Slovakia                       | SK | Y | Y |
| Sierra Leone                   | SL | Y | Y |
| San Marino                     | SM | Y | Y |
| Senegal                        | SN | Y | Y |
| Somalia                        | SO |   |   |
| Suriname                       | SR | Y | Y |
| Sao Tome and Principe          | ST | Y | Y |
| El Salvador                    | SV | Y | Y |
| Sint Maarten                   | SX | Y | Y |
| Swaziland                      | SZ | Y | Y |
| Turks and Caicos Islands       | тс | Y | Y |
| Chad                           | TD | Y | Y |
| French Southern<br>Territories | TF | Y | Y |
| Тодо                           | TG | Y | Y |
| Thailand                       | TH | Y | Y |

| Tajikistan                   | TJ | Y | Y |
|------------------------------|----|---|---|
| Tokelau                      | ТК | Y | Y |
| Timor-Leste (East Timor)     | TL | Υ | Y |
| Turkmenistan                 | ТМ | Y | Y |
| Tunisia                      | TN | Y | Y |
| Tonga                        | то | Y | Y |
| Turkey                       | TR | Y | Y |
| Trinidad and Tobago          | TT | Υ | Y |
| Tuvalu                       | TV | Y | Υ |
| China, Republic of (Taiwan)  | TW | Y | Y |
| Tanzania                     | TZ | Y | Y |
| Ukraine                      | UA | Y | Y |
| US MINOR OUTL.<br>ISLANDS    | UM |   |   |
| Uganda                       | UG | Y | Y |
| Uruguay                      | UY | Y | Y |
| Uzbekistan                   | UZ | Y | Y |
| Vatican City                 | VA | Υ | Y |
| St. Vincent & the Grenadines | VC | Y | Y |
| Venezuela                    | VE |   |   |
| British Virgin Islands       | VG | Y | Y |
| United States Virgin Islands | VI |   |   |
| Vietnam                      | VN | Y | Y |
| Vanuatu                      | VU | Y | Y |
| Wallis and Futuna            | WF | Y | Y |
| Samoa                        | WS | Y | Y |
| Republic of Kosovo           | ХК | Y | Y |
| Yemen                        | YE |   |   |

| Mayotte      | YT | Y | Y |
|--------------|----|---|---|
| South Africa | ZA | Y | Y |
| Zambia       | ZM | Y | Y |

## **5.KYC Process**

Binance Connect platform shall identify if the customer is an existing account holder. If the customer is identified as "New", the KYC process shall apply. The customer must complete the KYC process before He/She is able to purchase crypto. The KYC process and supporting document requirement varies based on different countries and regions.

## 6. Purchase Limit

The purchase limit via Binance Connect is based on the customer's KYC level. For example, 50,000USD per day for verified customers, 200,000USD per day for verified plus customers and no limit to the number of the transactions per day.

## 7. Crypto Withdrawal

Once the purchase is successful, the purchased crypto belongs to the customer. Binance Connect platform shall attempt to send the crypto to the customer's crypto wallet provided by the business partner via the API call. If any unexpected problem occurs and the crypto sending fails, the customer is still able to retry to withdraw the crypto via Binance Connect H5 pages.